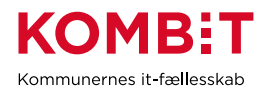

# VEJLEDNING TIL AUTORISERING AF KOMBIT SOM REVISOR/IT-LEVERANDØR TIL OPLYSNINGER FRA **eI**NDKOMST

**NB!** Hvis det er til brug for test i elndkomst demo system gælder en anden proces. Kontakt <u>KDI@KOMBIT.dk</u> (cvr. 19552101 skal anvendes i demo)

For at anvendersystemer kan hente informationer om borgeres indkomst, skal kommunen autorisere KOMBIT som IT-leverandør. Dette sker via Tast Selv Erhverv på skat.dk

Valg af "Autorisér IT-leverandør til elndkomst" betyder at kommunen kan benytte snitflader med KOMBIT betegnelserne:

- SF0770\_A SKAT Indkomst Opslag personopslyninger
- SF0770\_E Abonnement på hændelser vedr. elndkomst

Der er følgende forudsætninger for at kunne give denne adgang:

- Kommunens MitID-administrator er udførende
- Kommuners SE-nr. for anvendersystemet skal være kendt
- KOMBIT cvr. 19435075 benyttes -

## 1. Kort vejledning fra (SKAT)

#### 1.1.1 Giv din IT-leverandør/revisor adgang til elndkomst

- 1. Virksomhedens MitID-administrator logger på <u>TastSelv Erhverv</u>
- 2. Vælg "Ansatte"
- 3. Vælg "Indberet til eIndkomst eller LetLøn"
- 4. Vælg "Autorisere revisor m. fl. til indberetning". (Hvis punktet mangler, skal du følge vejledningen "Vejledning Autorisér medarbejdere til TastSelv applikationer").
- 5. Skriv IT-Leverandørens/revisorens CVR-nummer i feltet ud for *Autorisér IT-leverandør til elndkomst* og sæt hak i Ønsker at tilmelde ud for samme.
- 6. Tryk på Godkend.
- 7. Kontrollér at der står KOMBITs navn udfor autorisationen.
- 8. Log af TastSelv Erhverv

Der er nu givet adgang til myndighedens SE-nummer i elndkomst for IT-leverandøren.

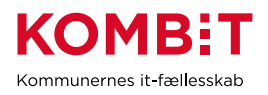

### 2. Detaljeret vejledning i SKAT Tast Selv Erhverv

Følgende skærmbilleder viser dialogen, som man skal igennem for at tildele anvendersystemet adgang til indkomst oplysninger.

Åben SKAT hoved-webside i en browser, og vælg "Log på" øverst til højre:

| dg Skatdic Borger x +<br>← → C O i SKAT (DK) https://skat.dk |                                         |                                                            |                          | <ul> <li>۹ - ۰</li> <li>۹ - ۰</li> <li< th=""></li<></ul> |
|--------------------------------------------------------------|-----------------------------------------|------------------------------------------------------------|--------------------------|----------------------------------------------------------------------------------------------------|
| 🔠 Apps 🚯 KDI - Startside 🔄 SSEJIRA 🏆 KDF - KDMBIT JIRA       | 🚯 Sharecom 🔋 Privat 🔋 Kombit 📒 (TU 💩 Ko | kostoppe - Opsk,. 😵 Welcome to JIRA A                      |                          |                                                                                                    |
| 📥 Borger                                                     | 🖿 Erhverv                               | ∲ skat.dk                                                  | Q, Seg                   | 6 togoł                                                                                                    |
| Borger                                                       |                                         |                                                            |                          |                                                                                                    |
|                                                              | State Conceite Invoice telefone         | ar ou moterrantra pri i Usat Vristi himmelfastrafan dan 20 | mai ou fradas dan 21 mai |                                                                                                    |
| 010                                                          | Derers                                  | arlige åbningst der for toldekspeditioner og Told Service  | desk                     |                                                                                                    |
|                                                              | h.                                      |                                                            |                          |                                                                                                    |
|                                                              | Dir                                     | a personlige skatteforhol                                  | d                        |                                                                                                    |
|                                                              | DI                                      | ie personilige skatterornor                                | u                        |                                                                                                    |
| Indkomst og                                                  | skat > 🖷                                | Fradrag S                                                  | Hotor                    | >                                                                                                    |

Vælg "Log på som erhverv" og dernæst "Log på med MitID"

|                                       | ×                                                     |
|---------------------------------------|-------------------------------------------------------|
| <ul> <li>Log på som borger</li> </ul> | <ul> <li>Log på som erhverv</li> </ul>                |
|                                       | 6 Log på med NemID/MitID                              |
|                                       | <u>Log på med TastSelv-kode</u><br><u>Bestil kode</u> |

NemID-administrator vælger sit medarbejdercertifikat. Oftest er der kun én valgmulighed.

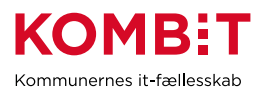

Kommunes SE-nr for anvendersystemet skal anvendes her. Kommunes CVRnr må ikke vælges. Vælg Kommunes SE-nr for anvendersystemet i listen, og vælg profil:

| ₫ skat.dk                                |             |
|------------------------------------------|-------------|
| Vælg profil                              |             |
| er logget på som 29189811, Varde kommune |             |
| g den profil du vil bruge.               |             |
| Aed se-nr. *                             |             |
| Vælg se-nr.                              | ~           |
|                                          |             |
|                                          |             |
|                                          | Vælg profil |

#### Vælg "Ansatte"

| <br>Erhverv                                                                                                    |                                                                                                    |                                                                                                    |
|----------------------------------------------------------------------------------------------------|----------------------------------------------------------------------------------------------------|----------------------------------------------------------------------------------------------------|
| Du kan se de fleste kommende og overskredne frister øverst her på forsiden.<br>Se fristerne for A-skat og få averblik over alle frister her | -                                                                                                    |                                                                                                    |
| Ansatte Indiseret lan, feriepenge, bonorar, pension m.m.                                                                                    | Homs Indexet og ret moms, Moms Dne Stop Shop, EU-solg uden moms mm.                                                               | Told Adgang til toldsystemer                                                                                                    |
| Punktatgitter Indberet og betal punktatgitter, ret og se tidligere indberetninger og få adgang til EMCS                                     | Skat for selskaber m.fl.<br>> Indberet elektrabsskat, acontoskat, udbytteskat, land for land-rapporter<br>og se skatteoplysninger | Ovrige indberetninger Indberet i Notorregistret, indberet pension (PAL, PAF og PERE), rente m.fl. ret betalinger i leveranderservicecitaler og find bloriketler |
| Skattekontoen<br>> Se din kontostatus og betal, hvad du skylder                                                                             | Kontakt Skriv til os, og se svor fra os                                                                                           | Profil- og kontaktoplysninger Se og ret profi- og kontaktoplysninger og rettigheder                                                                             |

Vælg "Indberet til eIndkomst eller LetLøn"

| Ansatte                                                                                                    |                                                                                       |
|----------------------------------------------------------------------------------------------------|---------------------------------------------------------------------------------------|
| Her kan du indberette kan, feriepenge, pension, persanalegoder og<br>ATP samt (kun eindkarnst) honorar/B-indkomst til fx en foredrogshol-<br>der, freelander eller musiker.         | Indberet til eindkomst eller LetLon > Indberet ian, feriepenge, honorar, pension m.m. |
| Du indberetter til indkornstregistret eindkornst. Det ger du ensen di-<br>rekte i elndkornst eller via beregningssystemet LetLan. Læs mere om<br>LetLan længere nede på denne side. |                                                                                       |
| Indberet hver måned og spar 800 kr.                                                                                                    |                                                                                       |

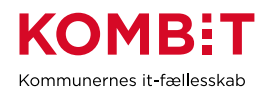

Kontrollér at SE-nr er det korrekte. Vælg "Autorisere revisor m. fl. til indberetning". Menuen kan have flere eller færre valg:

|                               | ₫ <b>skat.dk</b>                                                                             |
|-------------------------------|----------------------------------------------------------------------------------------------|
|                               | TastSelv menu (erhverv)                                                                      |
| SE-nummer                     | BE NR har nu adgang til at:<br>dingsoplysninger                                              |
| Autorisere m     Forespørge p | edarbejdere til TastSelv applikationer<br>på indberetninger<br>visor m. fl. til indberetning |

Skriv KOMBITs CVR-nr. 19435075 i feltet ud for "Autoriser IT-leverandør til elndkomst". Sæt hak i "Ønsker at tilmelde" ud fra samme. Tryk "Godkend" nederst på siden.

Valg af "Autoriser IT-leverandør til elndkomst" betyder at kommunen kan benytte snitflader med KOMBIT betegnelserne:

- SF0770\_A SKAT Indkomst Opslag personopslyninger
- SF0770\_E Abonnement på hændelser vedr. elndkomst

| System(er) uden revisorautorisation                | Tast revisors<br>SE-nr. | Ønsker a<br>tilmeld |
|----------------------------------------------------|-------------------------|---------------------|
| Autoriser IT-leverandør til eIndkomst              | 19435075                | Sæt hak 🗸 🛁 🗖       |
| Autoriser IT-leverandør til ES<br>stamoplysninger  |                         |                     |
| Angivelse af A-skat og<br>arbejdsmarkedsbidrag mv. |                         |                     |
|                                                    | Godkend                 | Tryk                |

Kontrollér at der står KOMBITs CVR.nr og Firmanavn udfor den rigtige autorisation på kvitteringen.